## ขั้นตอนการดูประวัติการเข้าร่วมอบรมปฐมนิเทศ

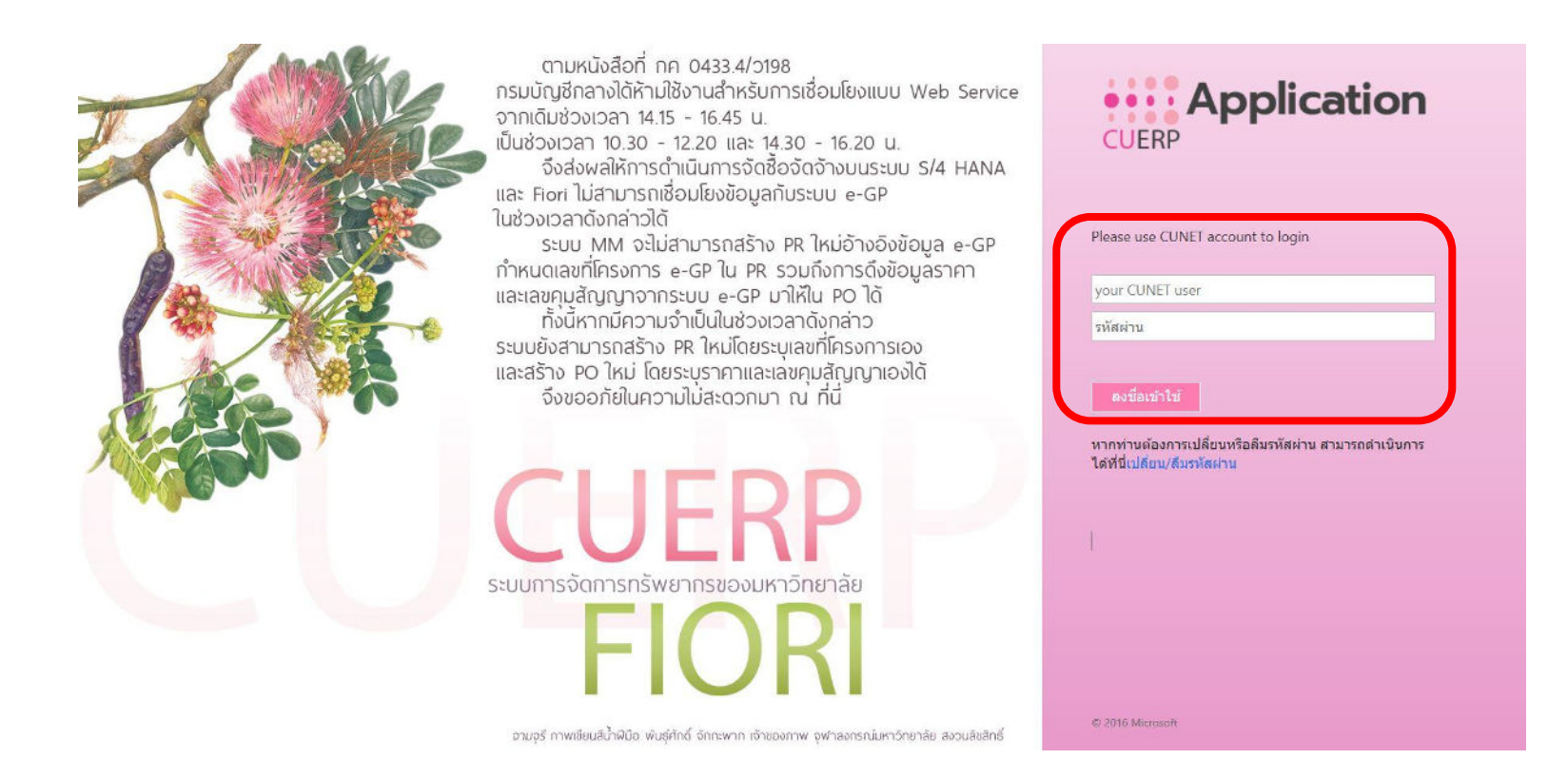

### 1. ล็อคอินเข้าใช้งานในระบบ FIORI

(user และรหัสผ่านอันเดียวกับที่เข้าใช้งานอินเทอร์เน็ต)

# 2. กดเลือก "รายงานประวัติการฝึกอบรมสัมมนารายบุคคล"

| 8 SAP                                                        |                                        | หน้า                                                 | หลัก 🗸                                                  |                                                             | Q ()                                                      | E |
|--------------------------------------------------------------|----------------------------------------|------------------------------------------------------|---------------------------------------------------------|-------------------------------------------------------------|-----------------------------------------------------------|---|
| งานของฉัน งานบุศ                                             | เคล                                    |                                                      |                                                         |                                                             |                                                           |   |
| m                                                            | »2                                     | Ĩ.M.                                                 | <sup>m</sup>                                            |                                                             | ( <b>A</b> =)                                             |   |
| การขอเอกสารงาน<br>สวัสดิการ<br>Benefit Document Re           | กองทุนสำรองเลี้ยงชีพ<br>Provident Fund | ขอเบิกสวัสดิการ<br>ยึดหยุ่น<br>Flexible Benefit Requ | ดรวจสอบระยะเวลา<br>ชดใช้ตามสัญญาลา<br>Remaining Working | รายงานสรุปจำนวนวัน<br>ลาตามช่วงเวลา/รอ<br>Summary Leave Rep | ข้อมูลประมาณการเงิน<br>บำเหน็จ บำนาญ<br>Pension Estimator |   |
|                                                              |                                        | Ð                                                    | ()<br>()<br>()<br>()                                    |                                                             | \$                                                        |   |
| รายงานประวัติการฝึก<br>อบรมสัมมนาราย<br>Personnel Training R | ปฏิทินของทีม<br>My Team Calendar       | ค้นหาบุคลากร<br>Employee Lookup                      |                                                         |                                                             |                                                           |   |
| Ê                                                            |                                        | <b>2</b>                                             |                                                         |                                                             |                                                           |   |
|                                                              |                                        |                                                      |                                                         |                                                             |                                                           |   |

# 3. เลือกช่วงเวลาที่เข้าร่วมการอบรมปฐมนิเทศ

|                                         | รายงานประวัติการฝึกอบรมสัมมนารายบุคคล                                                                                                    |        |
|-----------------------------------------|----------------------------------------------------------------------------------------------------|--------|
| เงื่อนไขการเลือกข้อมูล                  |                                                                                                    |        |
| โปรดระบุช่วงเวลา:<br>โปรดระบุผลการอบรม: | <ul> <li>ปีปัจจุบัน</li> <li>เดือนบัจจุบัน</li> <li>ปีก่อนหน้า</li> <li>เดือนก่อนหน้า</li> <li>เดือนก่อนหน้า</li> <li>ทั้งหมด</li> <li>ช่วงเวลาอื่น</li> <li>✓ ผ่าน</li> <li>✓ ไม่ผ่าน</li> </ul> |        |
|                                         |                                                                                                    | ยืนยัน |

4. เลือกดาวน์โหลดรายงานประวัติการฝึกอบรมสัมมนารายบุคคล

| ົ່ລາ    | จุบัน                                                          |
|---------|----------------------------------------------------------------|
| 11      | 🛆 ยืนยัน                                                       |
| อ       | ท่านต้องการยืนยันการพิมพ์รายงานประวัติการฝึกอบรมสัมมนารายบุคคล |
| ด<br>จา | 🔘 เรียกดูตัวอย่างก่อนพิมพ์                                     |
|         | 💿 ดาวน์โหลดรายงานประวัติการฝึกอบรมสัมมนารายบุคคล               |
|         | ยืนยัน ยกเลิก                                                  |
|         |                                                                |

## ตัวอย่างรายงานประวัติการฝึกอบรมสัมมนารายบุคคล

### รายงานประวัติการฝึกอบรมสัมมนารายบุคคล

#### ระหว่างวันที่ 1 มกราคม 2566 ถึงวันที่ 31 ธันวาคม 2566

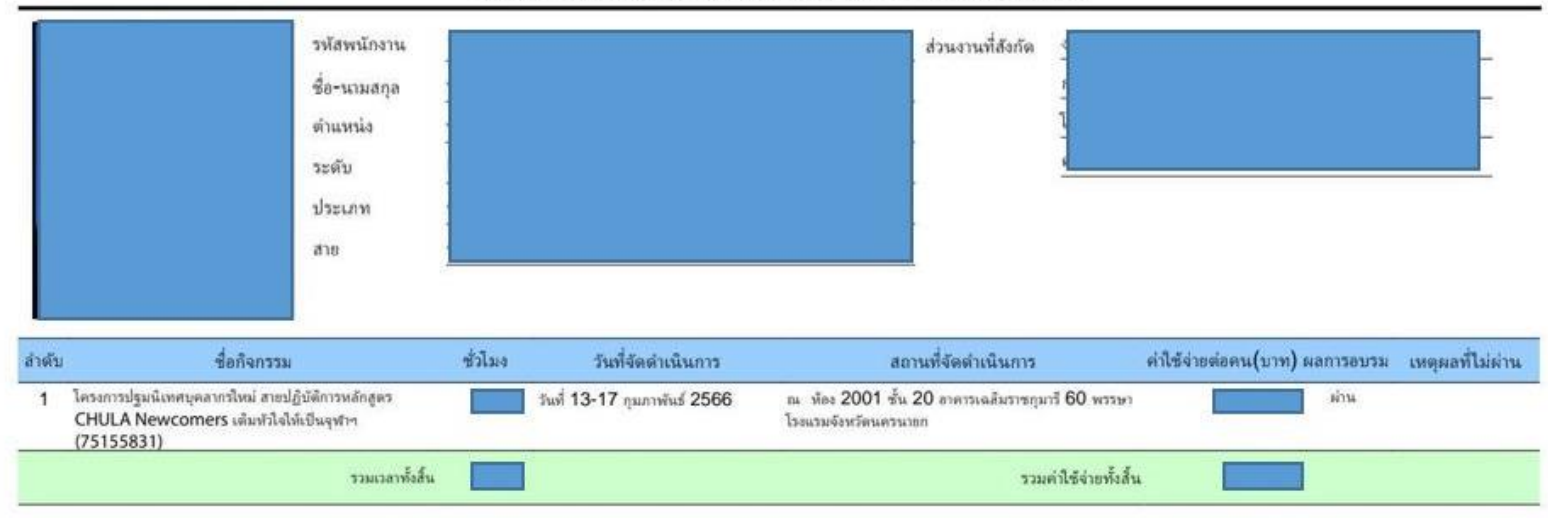